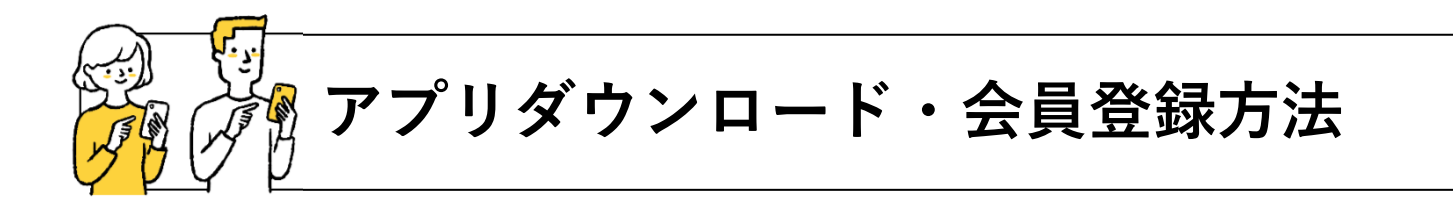

STEP **01** 下記QRコードから アプリのダウンロード。

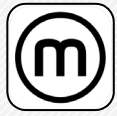

mobi(モビ)Community Mobility

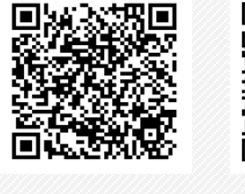

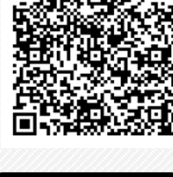

Google Play で手に入れよう

App Store からダウンロード

## STEP 04

必須事項を入力し、利用規 約とプライバシーポリシー 確認後、了承のチェックを 入れ「登録」をタップ。

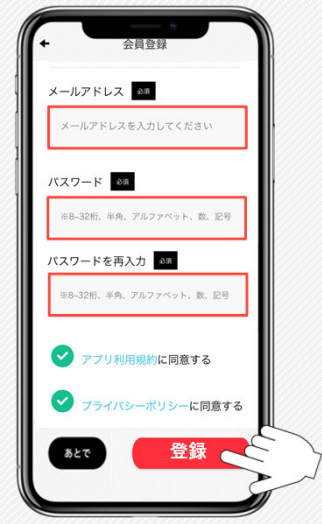

## STEP **02** アプリを開き、電話番号を 入力後「認証コード送信」 をタップ。

Facebook、Google、Appleのア カウントを使用してログインい ただくことも可能です。

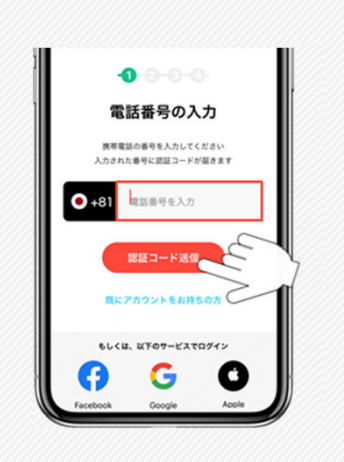

STEP 05

登録したメールアドレスに 届くメール本文記載の「認証 URL」をタップ。

メールが届かない場合は、 迷惑メールフォルダや携帯 キャリアでブロックされてい ないかご確認ください。

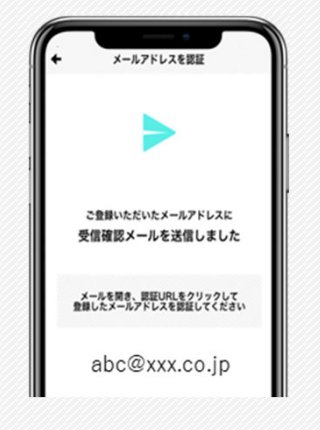

(m) mobi

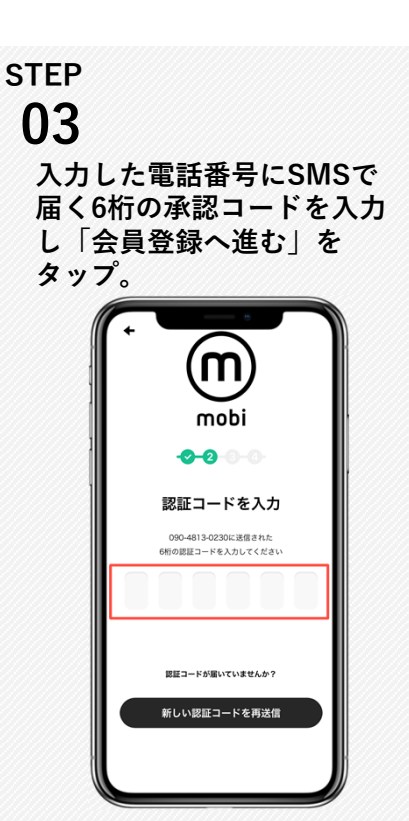

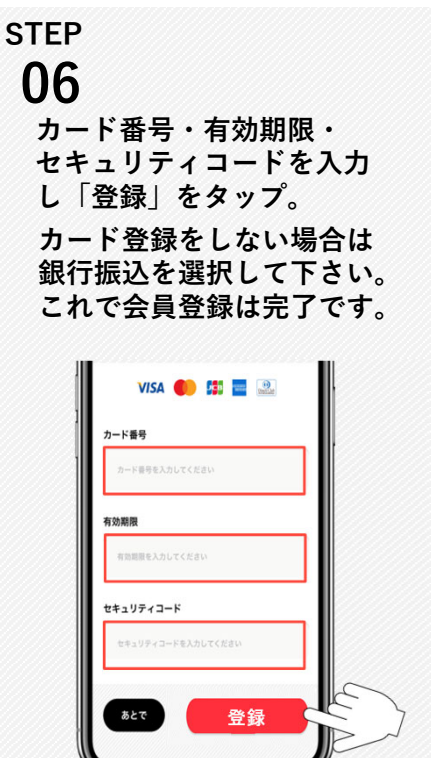

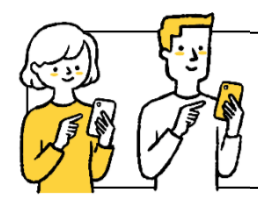

サブスクプラン申込み方法

STEP **01** アプリを開き右下のメ ニューから「定額乗り放 題プランのご紹介」> 「申し込む」へ進む。

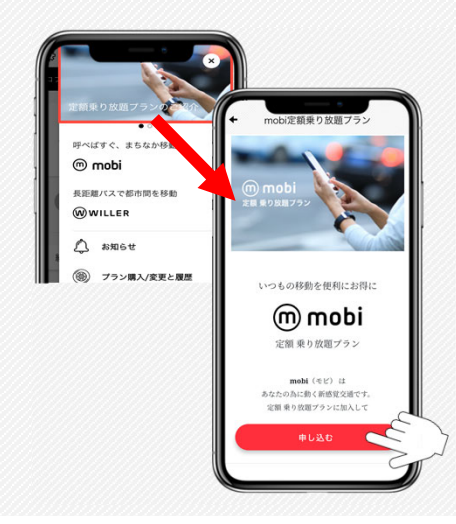

STEP **04** プラン詳細をご確認の上 「選択」をタップ。

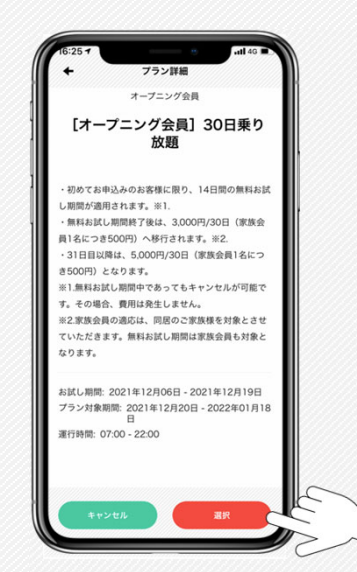

## step **02**

エリアタブでご希望のエリア を選択、表示される購入可能 プランにチェックを入れて下 さい。

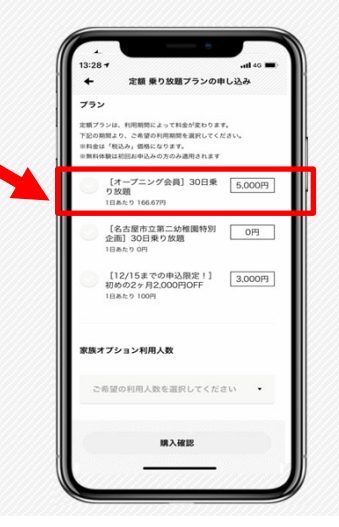

STEP 05

お申し込み内容、お支払い方 法を確認の上「購入する」を タップ。

| 0:51 -            |                         | al≎∎⊃ |
|-------------------|-------------------------|-------|
| ← 定額乗り            | )放題プランの申                | し込み   |
| 利用エリア             |                         |       |
| 名古屋               |                         |       |
| プラン               |                         |       |
| [オープニング:          | 会員] 30日乗り               | D放題   |
| 利用開始日             |                         |       |
| 2021年12月0         | 9日                      |       |
| お支払い方法(1回払い       | 0                       |       |
| 銀行振り込み            |                         |       |
| 利用料金              |                         |       |
| 3,000円            |                         |       |
| CI<br>mobiサービス利用ル | 購入いただくと<br>  的に同意したことにな | ります。  |
|                   | 購入する                    | ~     |

(m) mobi

The second second

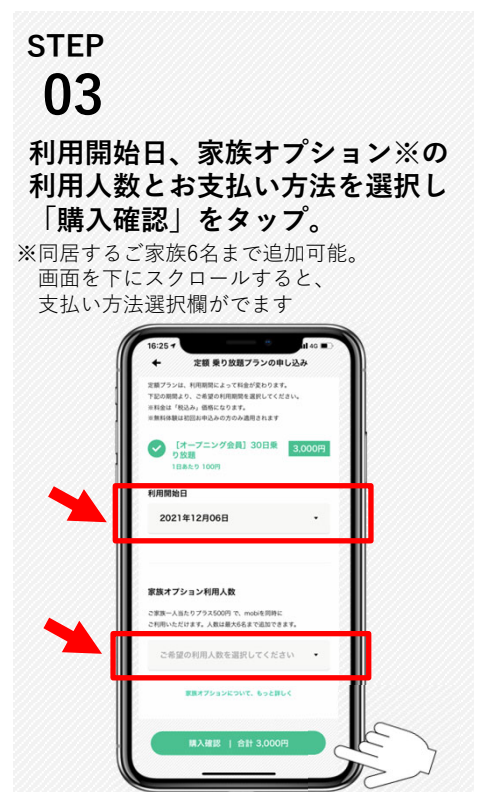

STEP **06** メニュー「プラン購入/変更 と履歴」を開き、マイペー ジ「注文履歴」にてご加入 のプランをご確認下さい。 これでお申し込みが完了です。

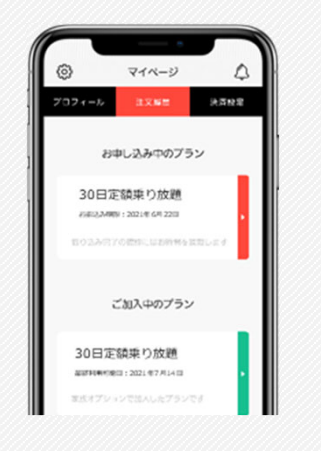

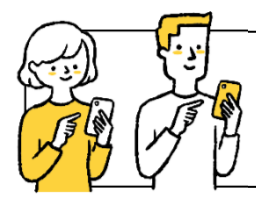

## mobiご利用方法

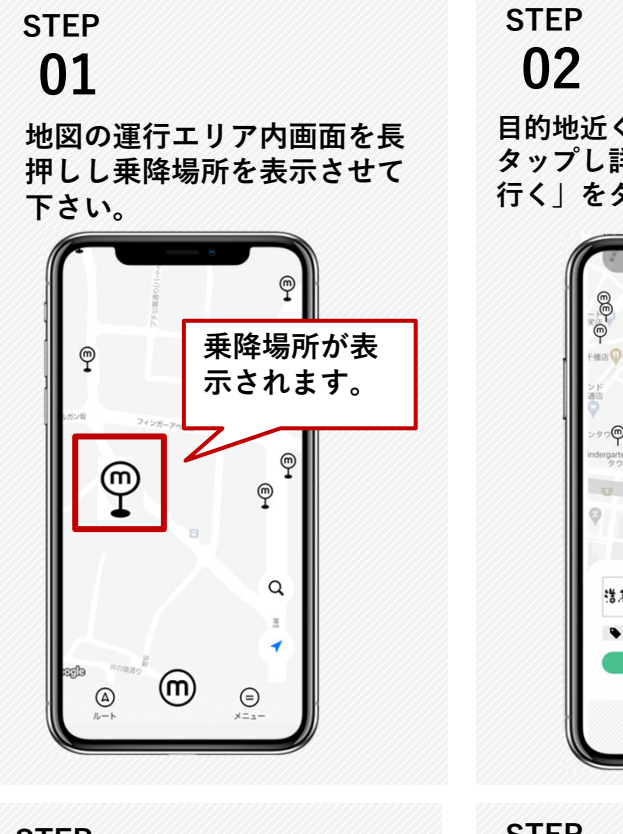

step 04

乗車人数を入力し「人数を確 定する」をタップして下さい。

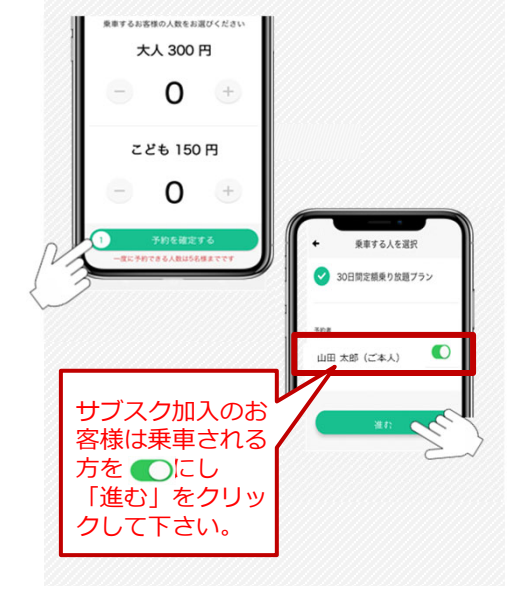

U2 (1) 日的地近くの降車場所 → を タップし詳細を確認後、「ここへ 行く」をタップして下さい。

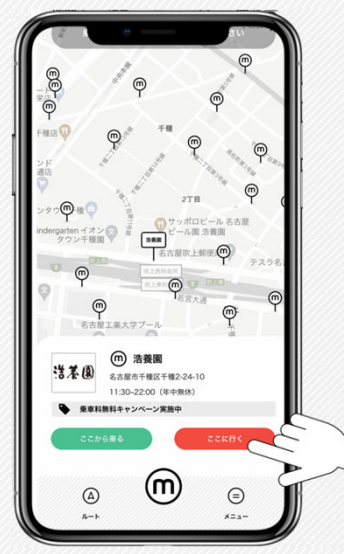

step 05

検索結果をタップし詳細(お迎 え予想時間/所要時間/料金)を 確認のうえ、「mobiを呼ぶ」を タップして下さい。

0

🚊 ボイント 57

(m) mobi

<mark>@ mobi</mark> 乗車率 0 %

(ボイント 21)

ボイント 21

13:43

到着時間 13:43

5迎え時間 13:43

318195 13:51

列前時間 13:51

検索結果

 ۹۰۰۹

0 8mil 0

(m mobi

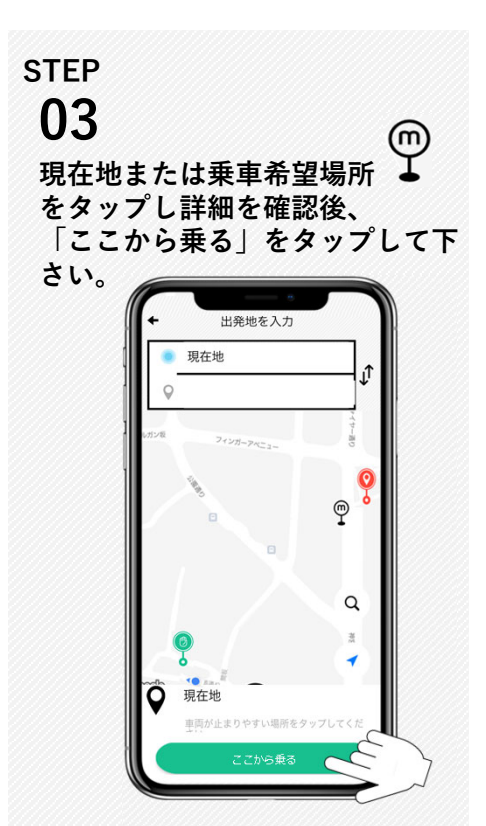

step 06

「乗車位置に向かっています」 の画面が表示されたら予約完了 です。車両到着までお待ちくだ さい。

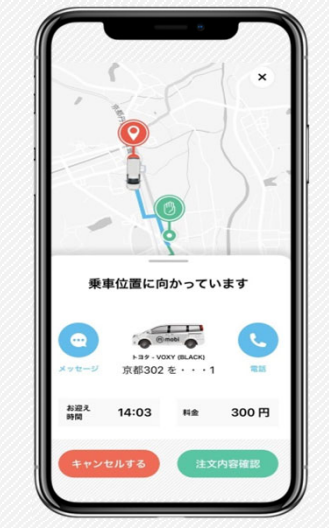